| 🔛 E<br>🔛 I | ndNote X7 - [custodiol]             | s Tools Window Hel      | lp     |                  |                   |                          |                   |            |                                 | - C >                                                                                                    |
|------------|-------------------------------------|-------------------------|--------|------------------|-------------------|--------------------------|-------------------|------------|---------------------------------|----------------------------------------------------------------------------------------------------|
| ~          | New                                 |                         |        | 🕈 🦛 🚳 👔          | - 1               | 🄊 🔄 😬 🙆                  | Quick Search      | h          | 🔎 🔹 🚖 Hide                      | Search Panel                                                                                                   |
| M          | Open Library<br>Open Shared Library | Ctrl+O<br>Ctrtl+Shift+O | s •    |                  |                   | Search Whole Library     | ~ [               | Match Case | Match Words                     | Reference Preview 🔁 At  4                                                                                      |
|            | Open Recent                         | >                       |        | Contains         | ~                 |                          |                   |            | + -                             | <b>°</b>                                                                                                    |
| 8          | Close Library                       | Ctrl+W                  |        | Contains         | ~ [               |                          |                   |            | + -                             | Rating                                                                                                    |
|            | Save                                | Ctrl+S                  |        | Contains         | ~ [               |                          |                   |            | + -                             | Author                                                                                                    |
|            | Save As<br>Save a Copy              |                         |        |                  |                   |                          |                   |            |                                 | Hoyer, A.<br>Then Bergh, F.                                                                                    |
|            | Revert                              |                         | Year   | Title            |                   |                          |                   | Rating     | Journal                         | Klaeske, K.<br>Lehmann, S.                                                                                     |
|            | Share                               |                         | B 2019 | Custodiol-N card | ioplegia lowers c | erebral inflammation and | d activation of . | • • •      | <ul> <li>Interact Ca</li> </ul> | Misfeld, M.<br>Borger, M.                                                                                      |
|            | Export                              |                         |        |                  |                   |                          |                   |            |                                 | Dieterlen, M. T.                                                                                               |
|            | Import                              | >                       |        |                  |                   |                          |                   |            |                                 | Year<br>2019                                                                                                   |
|            | Print                               | Ctrl+P                  |        |                  |                   |                          |                   |            |                                 | Title                                                                                                    |
|            | Print Preview<br>Print Setup        |                         |        |                  |                   |                          |                   |            |                                 | Custodiol-N cardioplegia lowers cerebral<br>inflammation and activation of hypoxia-<br>inducible factor-1alpha |
|            | Compressed Library (.enlx)          |                         |        |                  |                   |                          |                   |            |                                 | Journal                                                                                                    |
|            | Exit                                | Ctrl+Q                  |        |                  |                   |                          |                   |            |                                 | Interact Cardiovasc Thorac Surg                                                                                |
|            |                                     |                         | 1      |                  |                   |                          |                   |            |                                 |                                                                                                    |
|            |                                     |                         |        |                  |                   |                          |                   |            |                                 | Issue                                                                                                    |
|            |                                     |                         |        |                  |                   |                          |                   |            |                                 | Pages                                                                                                    |
|            |                                     |                         |        |                  |                   |                          |                   |            |                                 | Start Page                                                                                                    |
|            |                                     |                         |        |                  |                   |                          |                   |            |                                 | Epub Date                                                                                                    |
|            |                                     |                         |        |                  |                   |                          |                   |            |                                 | Date                                                                                                    |
|            |                                     |                         |        |                  |                   |                          | _                 |            |                                 | Jan 18                                                                                                    |
| 1          |                                     |                         |        |                  |                   |                          |                   |            | 1                               |                                                                                                    |

Choose a location for your EndNote library and save. Make sure to name your library according to what your topic is.

Showing 1 of 1 references.

🔚 Layout

## EndNote X7

File Edit References Groups Tools Window Help

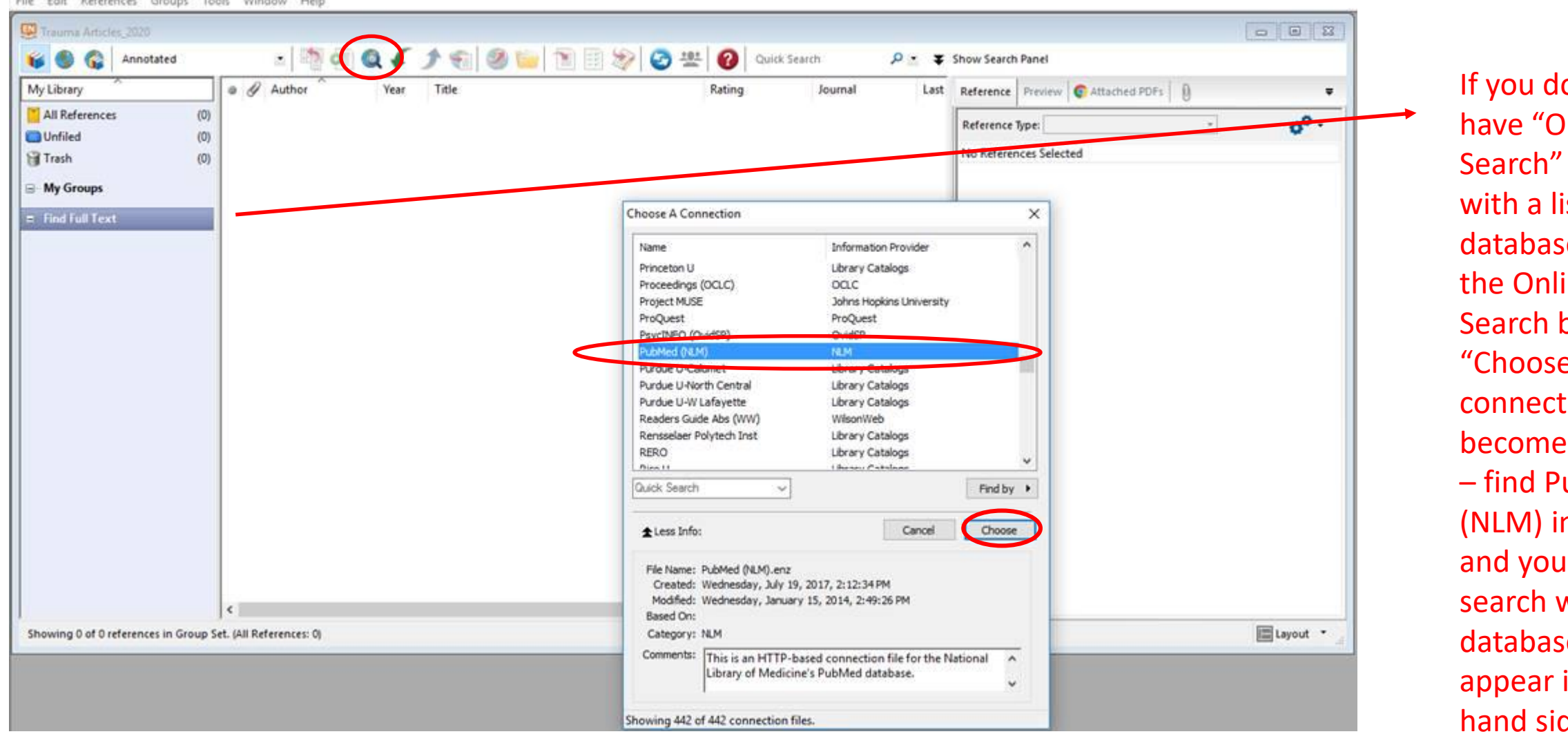

If you do not have "Online Search" here with a list of databases, click the Online Search button. "Choose a connection" will become available - find PubMed (NLM) in the list, and your online search with databases will appear in the left hand side.

|                              |                                                                                                    | You can use this                       |
|------------------------------|----------------------------------------------------------------------------------------------------|----------------------------------------|
| 兴 EndNote X7 - [custodiol]   | - O X                                                                                                    | <ul> <li>dropdown to search</li> </ul> |
| 🐺 File Edit References Group | ups Tools Window Help                                                                                                    | by PMID or you can                     |
| AMAL 🚱 🚱 🧊                   | 🖸 📑 🗐 🍳 🎸 🌶 🐑 🥙 🦢 👔 🐼 🍪 🤮 😤 🚱 Quick Search 🛛 🔎 💌 🛧 Hide Search Panel                                                                                                    | by third, or you can                   |
| My Library                   | Search Options > Search Remote Library > Match Case Match Words Reference Preview 7 At 0 4 > -                                                                                                    | use any combination                    |
| All References (1)           | ) Author (Smith A B)                                                                                                    | of other article                       |
| Unfiled (1)                  |                                                                                                    | information (magn                      |
| 🗑 Trash (0)                  | )) And V PMID Contains V Contains V Contains | information (year,                     |
| ⊡ My Groups                  | And V Year<br>Title                                                                                                    | journal, author, etc.)                 |
| ⊡ Online Search              | Journal<br>Volume                                                                                                    |                                        |
| 🔇 Library of Congress (0)    | ) 🕡 🖉 At Issue Title Rating Journal                                                                                                    |                                        |
| C LISTA (EBSCO) (0)          | ) First Page Number                                                                                                    |                                        |
| 🔇 PubMed (NLM) (0)           | Mesh Major Topic                                                                                                    | Make sure you are                      |
| Web of Science Core (0)      | ) Personal Name as Subject                                                                                                    | Wate sure you are                      |
| more                         | Abstract                                                                                                    | connected to                           |
|                              | MeSH Subheading                                                                                                    | Oralina Caarah                         |
|                              | Corporate Author                                                                                                    | Unline Search                          |
|                              | Substance Name                                                                                                    | through PubMod                         |
|                              | r dbicddor i ype                                                                                                    | through Publiceu                       |
|                              |                                                                                                    | (or one of the                         |
|                              |                                                                                                    |                                        |
|                              |                                                                                                    | others. if you are                     |
|                              |                                                                                                    |                                        |
|                              |                                                                                                    | not using PIVIID)                      |
|                              |                                                                                                    |                                        |
|                              |                                                                                                    |                                        |
|                              |                                                                                                    |                                        |
|                              |                                                                                                    |                                        |
|                              |                                                                                                    |                                        |
|                              |                                                                                                    |                                        |
|                              |                                                                                                    |                                        |
|                              |                                                                                                    |                                        |
| a                            |                                                                                                    |                                        |

Showing 0 of 0 references in Group. (All References: 1)

🔚 Layout 🔻

| EndNote X7 - [Staph]     File Edit References Group                                                                                                    | uns Tools Window Help                                                                                                    | <ul><li>Enter the PMID and</li><li>click search</li></ul>                                                                      |
|----------------------------------------------------------------------------------------------------|----------------------------------------------------------------------------------------------------|----------------------------------------------------------------------------------------------------|
| 👔 🚱 🌍 JAMA                                                                                                    | <ul> <li>Image: A state of the search Panet</li> <li>Image: A state of the search Panet</li> <li>Image: A state of the search Panet</li> </ul> |                                                                                                    |
| My Library                                                                                                    | Search Remote Library V Match Case Match Words Reference Preview 🔁 At 🗓 4 🕨 🖛                                                                  |                                                                                                    |
| All References (0)                                                                                                    | ) PMID V Contains V 29634893 + - *                                                                                                    |                                                                                                    |
| Trash (0)                                                                                                    | And Vear Vear Vear Vear Vear Vear Vear Vear                                                                                                    |                                                                                                    |
| ⊡ My Groups                                                                                                    | And V Title V Contains V I + -                                                                                                    |                                                                                                    |
| Contine Search Congress Congress Congr | Author Year Title Rating Journal                                                                                                    |                                                                                                    |
| more                                                                                                    | Found 1 records.                                                                                                    |                                                                                                    |
| ⊡ Find Full Text                                                                                                    | Retrieve records from:     1     through     1       Clear currently displayed results before retrieving records.         OK     General       | Click OK and the<br>reference will<br>be imported<br>into your<br>references<br>Note: if you search by<br>author/date/journal, |
| Showing 0 of 0 references in Group.                                                                                                    | . (All References: 0)                                                                                                    | you may get more triall                                                                                                    |
|                                                                                                    |                                                                                                    | they will all be imported                                                                                                    |

| EndNote X7 - [Staph]                   |                      |                               |                                        |                    | - 🗆 ×                                     |                  |
|----------------------------------------|----------------------|-------------------------------|----------------------------------------|--------------------|-------------------------------------------|------------------|
| 🐺 File Edit References Groups          | s Tools Window Help  |                               |                                        |                    | - 8                                       | 🗴 You can        |
| amal 🚱 🌑 🍟                             | - 📑 💿 🍳 🖌 🔰          | ) 🐑 🕑 🧶 😭                     | 🗞 📀 😤 🔞 Quick Search                   | <mark>.</mark> - 4 | Hide Search Panel                         | attach the       |
| My Library                             | Search Options +     | Searc                         | ch Remote Library 🗸 🗌 Match Cas        | se 📃 Match Words   | Reference Preview At 0 4                  |                  |
| All References (1)                     | PMID                 | Contains                      | 29634893                               | + -                | **************************************    | ^ PDI 01 the     |
| Unfiled (1)                            | And y Vear           | Contains                      |                                        |                    | Rating                                    | article if you'd |
| Trash (0)                              |                      | Centains                      |                                        |                    |                                           | like             |
|                                        |                      | Contains                      | ]                                      |                    | Author                                    |                  |
| ⊡ • Online Search                      |                      |                               |                                        |                    | Heldt Manica, L. A.<br>Cohen, P. R.       |                  |
| 🔇 Library of Congress (0)              | 🔹 🖉 Author 🏠 Year    | Title                         |                                        | Rating Jo          | Year                                      |                  |
| Q LISTA (EBSCO) (0)                    | Heldt Manica, L 2018 | Cutaneous Staphylococcus lugd | unensis infection: an emerging bacteri | De                 | 2018                                      | Scrolling        |
| Q PubMed (NLM) (1)                     |                      |                               |                                        |                    | Cutaneous Staphylococcus lugdunensis      | through this     |
| Web of Science Core (0)                |                      |                               |                                        |                    | infection: an emerging bacterial pathogen | through this,    |
|                                        |                      |                               |                                        |                    | Journal<br>Dermatol Online J              | you can see      |
|                                        |                      |                               |                                        |                    | Volume                                    | all the info     |
|                                        |                      |                               |                                        |                    | 24                                        | about the        |
|                                        |                      |                               |                                        |                    | 3                                         |                  |
|                                        |                      |                               |                                        |                    | Pages                                     | article, and     |
|                                        |                      |                               |                                        |                    | Chart Base                                | the abstract is  |
|                                        |                      |                               |                                        |                    | Start rage                                | included if it   |
|                                        |                      |                               |                                        |                    | Epub Date                                 | included in it   |
|                                        |                      |                               |                                        |                    | D.4                                       | was available    |
|                                        |                      |                               |                                        |                    | Mar 15                                    | in PubMed        |
|                                        |                      |                               |                                        |                    | Type of Article                           |                  |
|                                        |                      |                               |                                        |                    | Chara Title                               |                  |
|                                        |                      |                               |                                        |                    | Snort litle                               |                  |
|                                        |                      |                               |                                        |                    | Alternate Journal                         |                  |
|                                        | <                    |                               |                                        | >                  | Dermatology online journal                | *                |
| Showing 1 of 1 references in Group. (A | All References: 1)   |                               |                                        |                    | Layout                                    | 1                |

|   | 🐺 EndNote X7 - [Staph]<br>😨 File Edit References Group | ps               | Tools            | Window Help         |      |                                  |                                 |                |                |         | _                       | ×     |
|---|--------------------------------------------------------|------------------|------------------|---------------------|------|----------------------------------|---------------------------------|----------------|----------------|---------|-------------------------|-------|
|   | 🌾 🌑 🚱 jama                                             |                  |                  | - 📑 🧿 🚳             | F.   | 1 🐑 🥌 🧶 רד                       | ) 🕸 🔁 😤 🕜                       | Quick Search   | <del>-</del> م | \$      | Hide Search Panel       |       |
|   | My Library A                                           |                  | Search           | Options •           |      | Se                               | arch Whole Library 🗸            | Match Case     | Match Words    | s R     | Reference Preview 🔁 At  | ∢ ► ₹ |
| Q | All References (141)                                   | $\mathcal{V}$    |                  | Title               |      | ✓ Contains ✓                     | staphylococcus lugdunensi       | is             | + -            | - 11 ,  | 0 <sup>0</sup> -        | *     |
|   | Q Search Results (1)                                   | )   (            | And              | Veer                |      |                                  |                                 |                | I .            |         | The Deferences Colorian |       |
|   | Unfiled (141)                                          |                  | And V            | Tear                |      |                                  | ]                               |                |                | -     " | NO References Selected  |       |
|   | 🗑 Trash (0)                                            |                  | And $\checkmark$ | Title               |      | ✓ Contains ✓                     | ]]                              |                | + -            | -       |                         |       |
|   | ⊡ My Groups                                            |                  |                  |                     |      |                                  |                                 |                |                |         |                         |       |
|   | Online Search                                          | Ī                | • <i>A</i> A     | Author A            | Year | Title                            |                                 |                | Rating         | ~       |                         |       |
|   | 🔇 Library of Congress (0)                              |                  |                  |                     | 2017 | [Update on Staphylococcus lu     | ndunensis infective endocard    | ditisl         | 3              |         |                         |       |
|   | (0)                                                    |                  | • A              | inoda, Y.; Takes    | 2017 | Multicenter Study of the Clini   | cal Presentation of Staphylog   | coccus lugd    |                |         |                         |       |
|   | Q PubMed (NLM) (140)                                   | $\triangleright$ | • A              | l Majid, F. M.      | 2018 | Staphylococcus lugdunensis fi    | om gluteal abscess to destru    | ictive nativ   |                |         |                         |       |
|   | Web of Science Core (0)                                |                  | A                | l-Charrakh, A       | 2014 | First record of isolation and ch | aracterization of methicillin   | resistant St   |                |         |                         |       |
|   | more (0)                                               |                  | • A              | rain, F. A.; Willia | 2013 | Echocardiographic, histopatho    | logic, and surgical findings in | Staphyloco     |                |         |                         |       |
|   | more                                                   |                  | • A              | rdigo, P.; D'Inca   | 2014 | Abortion in cattle due to infe   | tion with Staphylococcus lug    | gdunensis      |                |         |                         |       |
|   | 🖃 ··· Find Full Text                                   |                  | • A              | rdon, C. B.; Pre    | 2019 | Virulent Staphylococcus lugdu    | nensis with limited genetic o   | diversity in   |                |         |                         |       |
|   |                                                        | 14               | • A              | rgemi, X.           | 2017 | Comment on the article "Stap     | hylococcus lugdunensis: a ne    | eglected pat   |                |         |                         |       |
|   |                                                        | 14               | A                | rgemi, X.; Dahy     | 2017 | Staphylococcus lugdunensis s     | nall colony variant conversio   | on resulting i |                |         |                         |       |
|   |                                                        | 14               | A                | rgemi, X.; Hans     | 2017 | Is Staphylococcus lugdunensis    | Significant in Clinical Sample  | es?            |                |         |                         |       |
|   |                                                        | 14               | A                | rgemi, X.; Mart     | 2017 | Whole-Genome Sequencing of       | of Seven Strains of Staphyloc   | coccus lugd    |                |         |                         |       |
|   |                                                        |                  | A                | rgemi, X.; Mate     | 2018 | Comparative genomic analysis     | of Staphylococcus lugdunen      | nsis shows a   |                |         |                         |       |
|   |                                                        |                  | A                | rgemi, X.; Prev     | 2017 | VISLISI trial, a prospective cli | nical study allowing identifica | ation of a ne  |                |         |                         |       |
|   |                                                        | 1                | A                | rgemi, X.; Prev     | 2017 | Kinetics of biofilm formation    | by Staphylococcus lugdunens     | sis strains in |                |         |                         |       |
|   |                                                        | 11               | • A              | rgemi, X.; Rieg     | 2015 | Implementation of Matrix-As      | sisted Laser Desorption Ioniz   | ation-Time     |                |         |                         |       |
|   |                                                        | 14               | A                | rnold, A. R.; Bu    | 2016 | Evaluation of an Immunochro      | matographic Assay for Rapid     | Detection      |                |         |                         |       |
|   |                                                        | 14               | A                | skar, M.; Bloch,    | 2018 | Small-colony variant of Staph    | ylococcus lugdunensis in pros   | sthetic joint  |                |         |                         |       |
|   |                                                        |                  | • B              | egly, J. P.; Sobie  | 2016 | Staphylococcus lugdunensis S     | eptic Arthritis of a Native Kn  | ee A Case R    |                |         |                         |       |
|   |                                                        |                  | • B              | humbra, S.; Ma      | 2014 | Staphylococcus lugdunensis: N    | lovel Organism causing Coch     | lear Implan    |                |         |                         |       |
|   |                                                        |                  | • B              | rozyna, J. R.; Sh   | 2014 | Growth promotion of the opp      | ortunistic human pathogen,      | Staphyloco     |                |         |                         |       |
|   |                                                        |                  | • B              | ultmann, C. A.;     | 2016 | Complicated sea urchin-induc     | ed wound infection caused b     | y Vibrioalgi   |                |         |                         |       |
|   |                                                        |                  | • •              | ampoccia, D.; T     | 2016 | Orthopedic implant infections    | : Incompetence of Staphyloo     | coccus epid    |                | ~       |                         |       |
|   |                                                        | •                | c                |                     |      |                                  |                                 |                | >              |         |                         |       |

Click "all references" to see all imported citations in your library. If you wish to search your library, make sure this tab is selected. If you want to search PubMed again, you'll have to select it from online search. Toggle back and forth between them to use each.

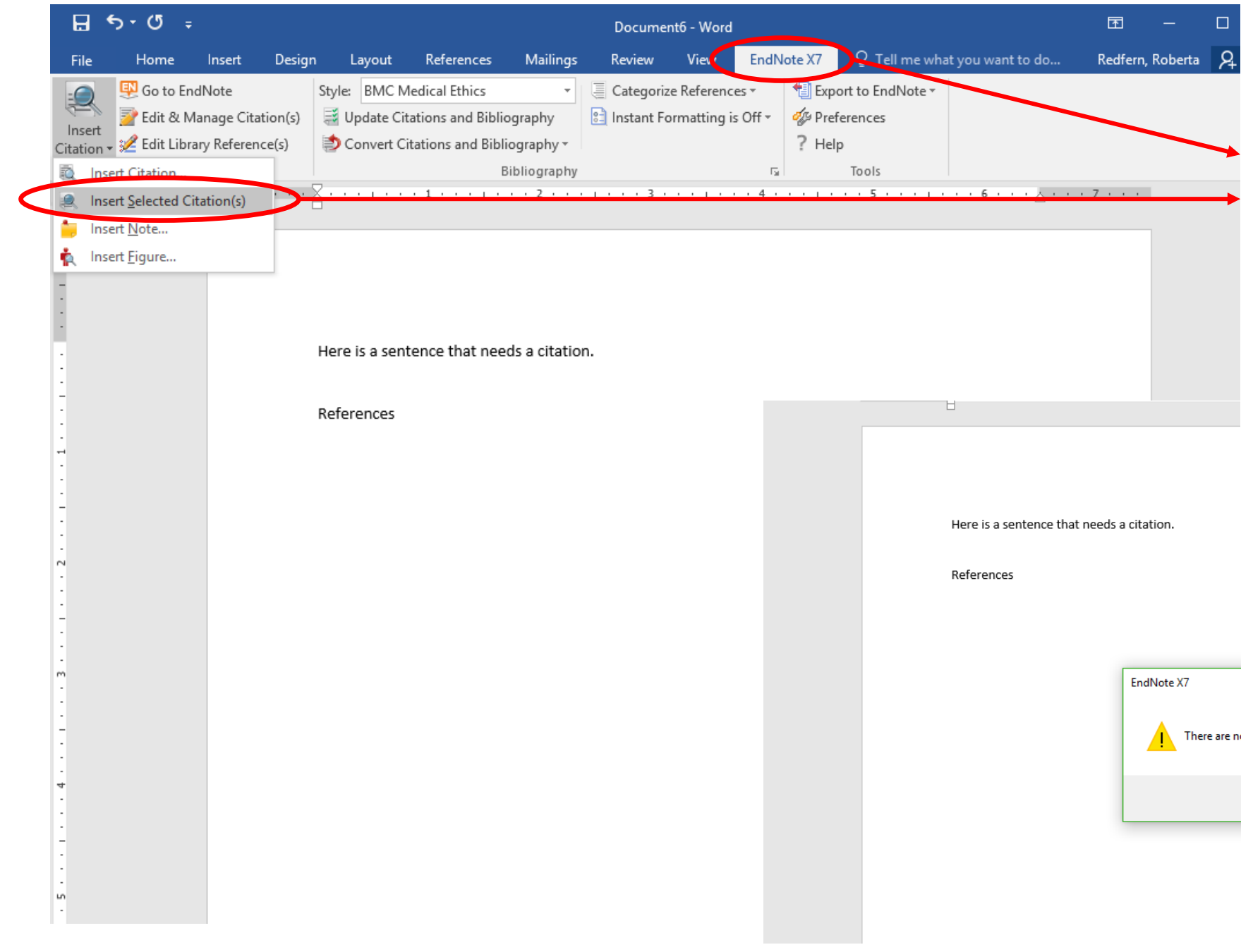

Once you have your references in and start writing, you can cite while you write. Make sure you have selected the references you want to enter (highlighted in blue). Then go to EndNote tab in MS Word, then insert citation. If you have not selected a reference, you'll get this error. If you do, go back to the library and make sure you have selected the reference you want.

| Endivote A | 7                |                |               |              | ×           |
|------------|------------------|----------------|---------------|--------------|-------------|
|            | There are no ref | erences select | ed in the fro | ntmost EndNo | te library. |
|            |                  |                |               |              |             |

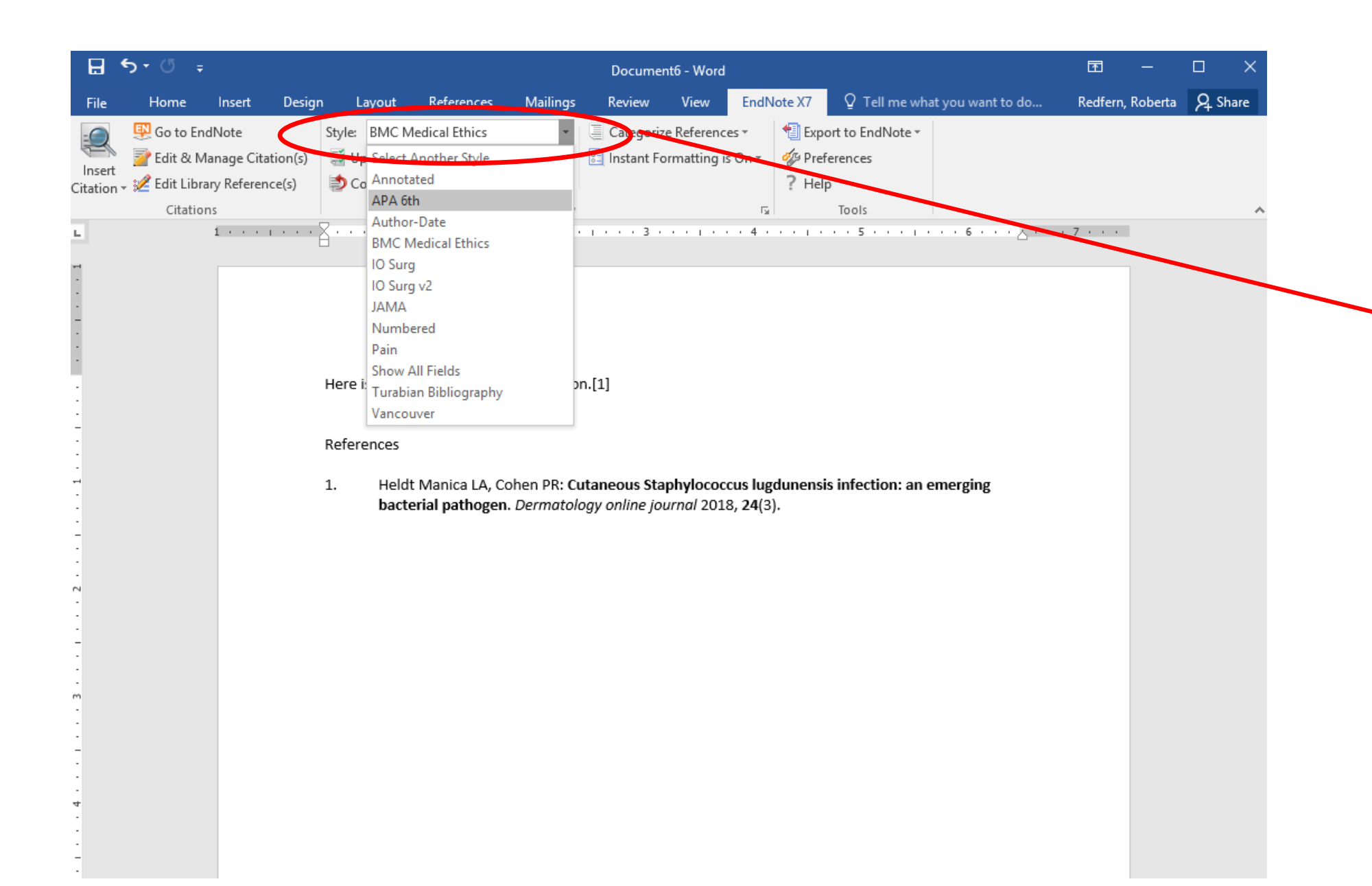

You can change the style here. If the style isn't in the short list, choose "Select Another Style" and see if it is in the list.

There may be a time you need to make slight changes to the output style based on the journal – I can get into more detail to show you how to change those if ever needed!

| 🐺 EndNote X7 - [Staph]                          |           |                           |      |                                         |                       |                          |           |              | – 🗆 ×                        |                       |  |
|-------------------------------------------------|-----------|---------------------------|------|-----------------------------------------|-----------------------|--------------------------|-----------|--------------|------------------------------|-----------------------|--|
| 🕎 File Edit References Groups Tools Window Help |           |                           |      |                                         |                       |                          |           |              |                              |                       |  |
| AMAL 🚱 🌑 🍯                                      |           | · 🖣 🔄 🗸                   | )    | 1 1 1 1 1 1 1 1 1 1 1 1 1 1 1 1 1 1 1 1 | 😽 🕝 些                 | Quick Search             |           | <u>م</u>     | Hide Search Panel            |                       |  |
| My Library                                      | Sea       | arch Options              |      | Sear                                    | rch Whole Library     | → Match Case             | e 🗌 Match | h Words      | Reference Preview 🔁 At 🛈 📣 🔻 | You may have a        |  |
| All References (141)                            | ·         |                           |      |                                         |                       |                          |           |              | » »                          | ,<br>reference to add |  |
| Search Results (1)                              |           | Title                     | ~    | Contains ~                              | staphylococcus lu     | ıgdunensis               |           | + -          | 0                            | reference to add      |  |
| Unfiled (141)                                   | And       | √ Year                    | ~    | Contains ~                              |                       |                          |           | + -          | No References Selected       | that cannot be        |  |
| 🗑 Trash (0)                                     | And       | √ Title                   | ~    | Contains ~                              |                       |                          |           | + -          |                              | found in PubMed       |  |
| ⊡ My Groups                                     | My Groups |                           |      |                                         |                       |                          |           |              |                              |                       |  |
| ⊡ ··· Online Search                             |           | Author Year               | Т    | ïtle                                    |                       |                          | Rating    | ^            |                              |                       |  |
| 🔇 Library of Congress (0)                       |           | 2017                      | r 'n | Update on Staphylococcus lug            | dunensis infective    | endocarditis             | 2         |              |                              | manually, click       |  |
| 🔍 LISTA (EBSCO) (0)                             |           | Ainoda, Y.; Takes 2017    | Ň    | Aulticenter Study of the Clinic         | al Presentation of    | Staphylococcus lugd      |           |              |                              | new reference.        |  |
| PubMed (NLM) (140)                              | •         | Al Majid, F. M. 2018      | s    | taphylococcus lugdunensis fro           | om gluteal abscess    | to destructive nativ     |           |              |                              |                       |  |
| Web of Science Core (0)                         | •         | Al-Charrakh, A 2014       | F    | irst record of isolation and cha        | aracterization of m   | nethicillin resistant St |           |              |                              |                       |  |
| more                                            | •         | Arain, F. A.; Willia 2013 | E    | chocardiographic, histopathol           | ogic, and surgical f  | indings in Staphyloco    |           |              |                              |                       |  |
| morea                                           | •         | Ardigo, P.; D'Inca 2014   | A    | bortion in cattle due to infect         | tion with Staphylo    | coccus lugdunensis       |           |              |                              |                       |  |
| ⊡ Find Full Text                                | •         | Ardon, C. B.; Pre 2019    | v    | /irulent Staphylococcus lugdur          | nensis with limited   | genetic diversity in     |           |              |                              |                       |  |
|                                                 | 0         | Argemi, X. 2017           | C C  | comment on the article "Staph           | ylococcus lugdune     | ensis: a neglected pat   |           |              |                              |                       |  |
|                                                 | •         | Argemi, X.; Dahy 2017     | S    | taphylococcus lugdunensis sm            | all colony variant (  | conversion resulting i   |           |              |                              |                       |  |
|                                                 | •         | Argemi, X.; Hans 2017     | l Is | s Staphylococcus lugdunensis            | Significant in Clinic | al Samples?              |           |              |                              |                       |  |
|                                                 | •         | Argemi, X.; Mart 2017     | v    | Vhole-Genome Sequencing of              | f Seven Strains of    | Staphylococcus lugd      |           |              |                              |                       |  |
|                                                 | •         | Argemi, X.; Mate 2018     | C    | omparative genomic analysis             | of Staphylococcus     | lugdunensis shows a      |           |              |                              |                       |  |
|                                                 | •         | Argemi, X.; Prev 2017     | v    | ISLISI trial, a prospective clini       | ical study allowing   | identification of a ne   |           |              |                              |                       |  |
|                                                 | •         | Argemi, X.; Prev 2017     | K    | Cinetics of biofilm formation b         | y Staphylococcus I    | ugdunensis strains in    |           |              |                              |                       |  |
|                                                 | •         | Argemi, X.; Rieg 2015     | i li | mplementation of Matrix-Assi            | isted Laser Desorp    | tion lonization-Time     |           |              |                              |                       |  |
|                                                 | •         | Arnold, A. R.; Bu 2016    | E    | valuation of an Immunochron             | natographic Assay     | for Rapid Detection      |           |              |                              |                       |  |
|                                                 | •         | Askar, M.; Bloch, 2018    | S    | mall-colony variant of Staphy           | lococcus lugdunen     | sis in prosthetic joint  |           |              |                              |                       |  |
|                                                 | •         | Begly, J. P.; Sobie 2016  | S    | taphylococcus lugdunensis Se            | ptic Arthritis of a l | Native Knee A Case R     |           |              |                              |                       |  |
|                                                 | •         | Bhumbra, S.; Ma 2014      | S    | taphylococcus lugdunensis: No           | ovel Organism cau     | sing Cochlear Implan     |           |              |                              |                       |  |
|                                                 | •         | Brozyna, J. R.; Sh 2014   | •    | rowth promotion of the oppo             | ortunistic human p    | athogen, Staphyloco      |           |              |                              |                       |  |
|                                                 | •         | Bultmann, C. A.; 2016     | • C  | omplicated sea urchin-induce            | d wound infection     | caused by Vibrioalgi     |           |              |                              |                       |  |
|                                                 | •         | Campoccia, D.; T 2016     |      | Prthopedic implant infections:          | Incompetence of       | Staphylococcus epid      |           | $\checkmark$ |                              |                       |  |
|                                                 | <         |                           |      |                                         |                       |                          |           | >            | <u> </u>                     |                       |  |

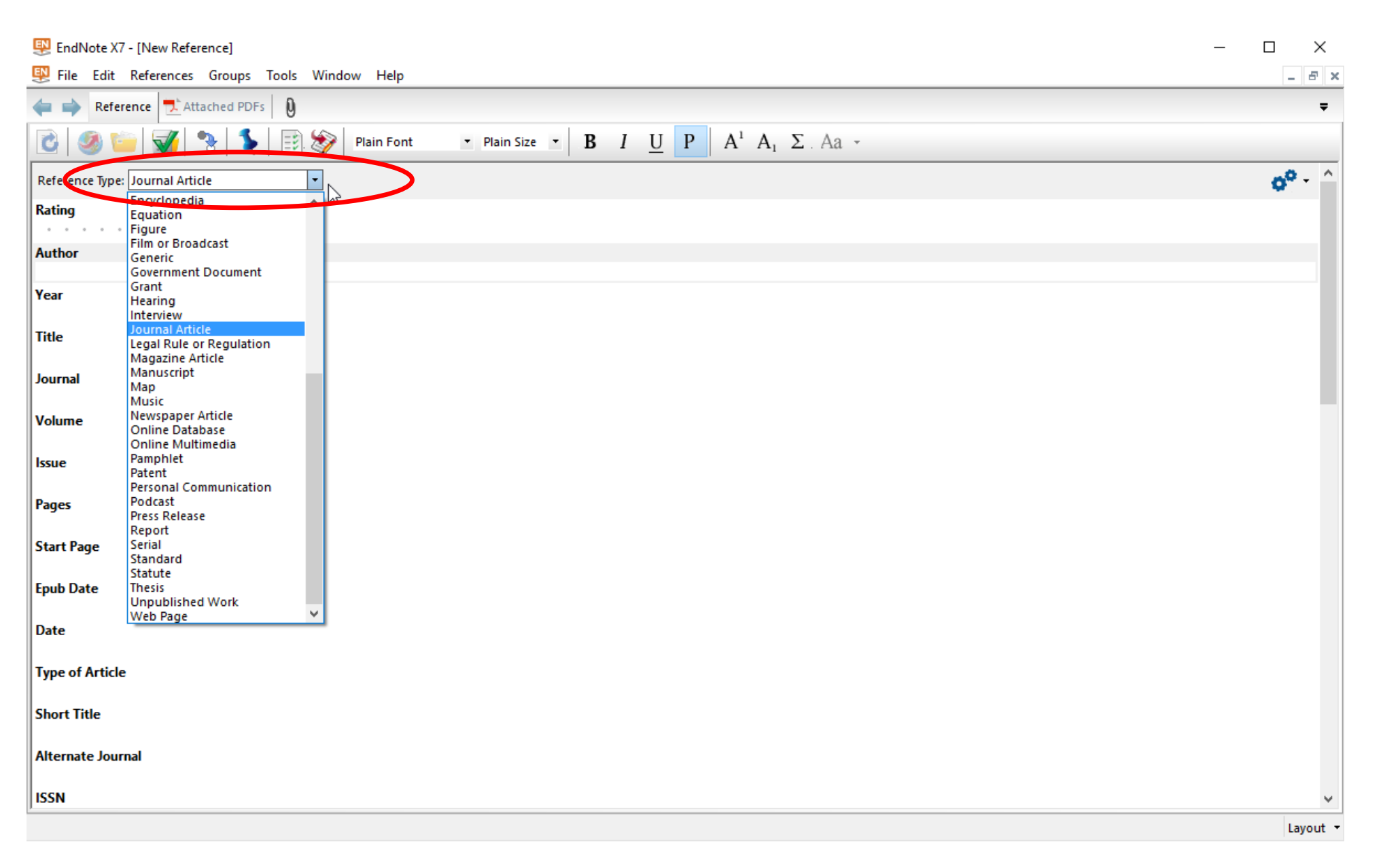

Choose the reference type from the drop down menu. Then enter the information that you have. The fields will change according to the reference type you choose. You may want to open a reference that you imported from PubMed to see how some things are formatted. I've shown author list on the next page.

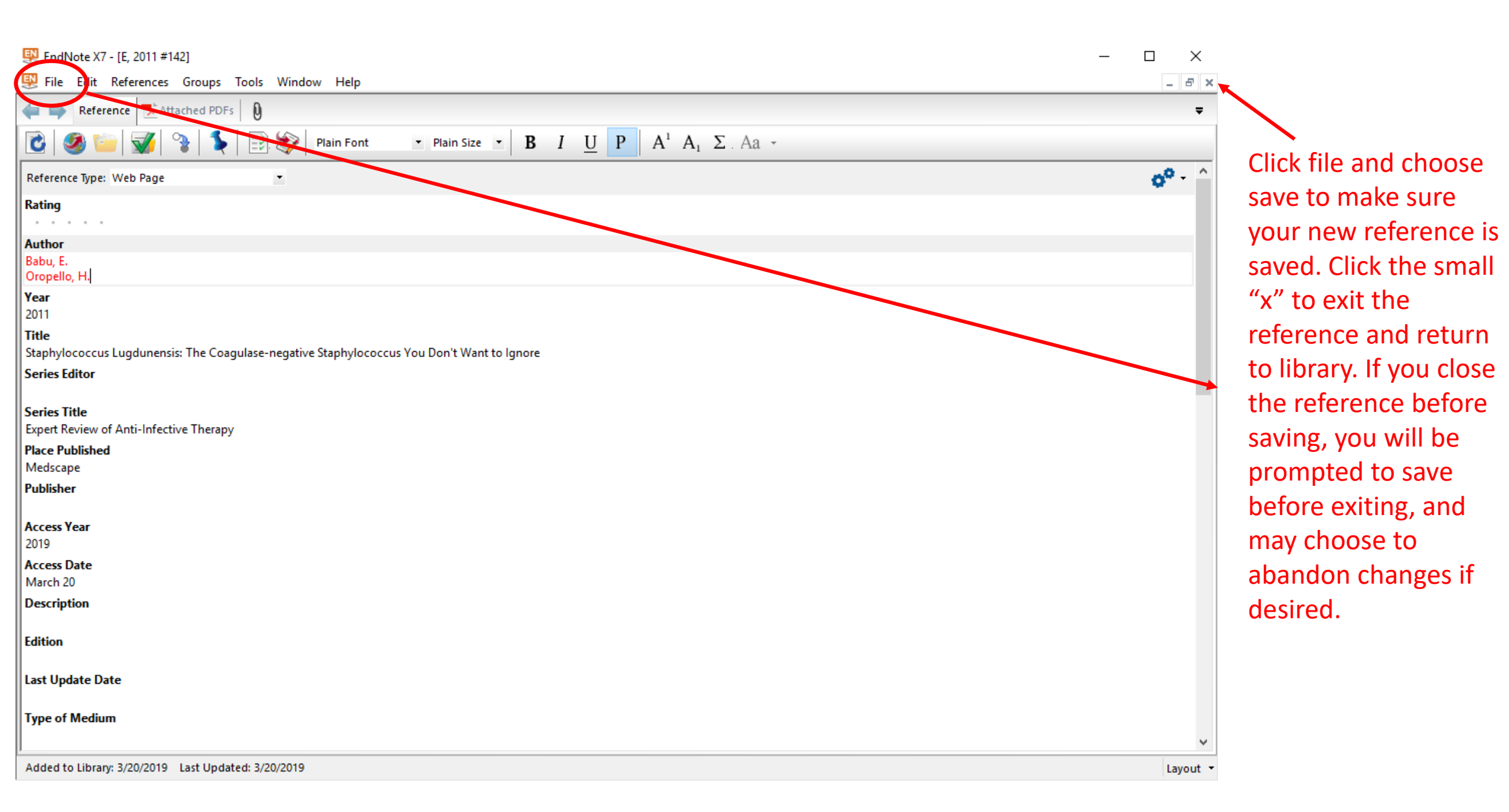